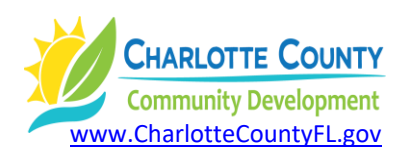

## How to Use the "New Development" Map App Permits Within the Last 6 months (Commercial for 1 Year)

- 1) Start at <u>www.CharlotteCountyFL.gov</u>.
- 2) From the "Departments" tab, click on "Community Development".
- 3) Scroll to "Popular Links", click on "Maps & Addressing".
- 4) In the right column, click on "Interactive Map App Gallery".
- 5) In the Map App Gallery, click on the **"New Development in Charlotte County"** map.
- 6) Close the "Disclaimer" window.
- 7) In the upper left corner, use the "+" or "-" sign to zoom in and out of the map. Just to the left is a search field. You can search by address or the Parcel ID Number (PIN). On the right is a colored legend by new development types. Click on any colored bubble for information about a permit or project. You can even access the county's permit/project management system for more information via the Citizen Access Portal.

DJ: how-to-use-new-development-map-app